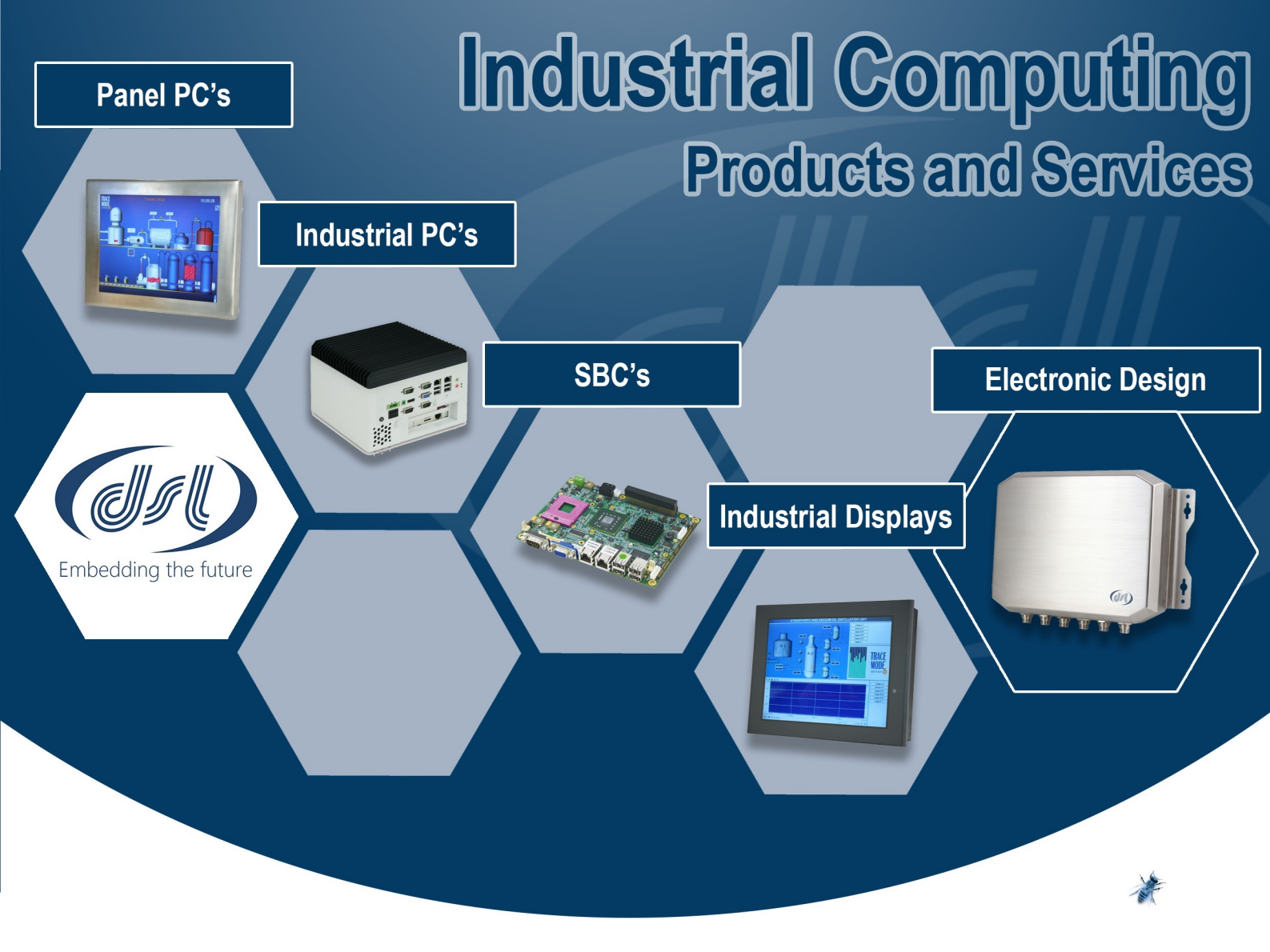

### Why Choose DSL?

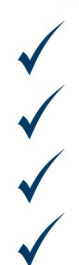

Lifetime technical support Fully customisable products Product branding (bezel colours + company logos) Free pre-installation of OS and your software

### **Our Services**

- Electronic Design
- Production Management
- Assembly and test
- Bespoke BIOS creation

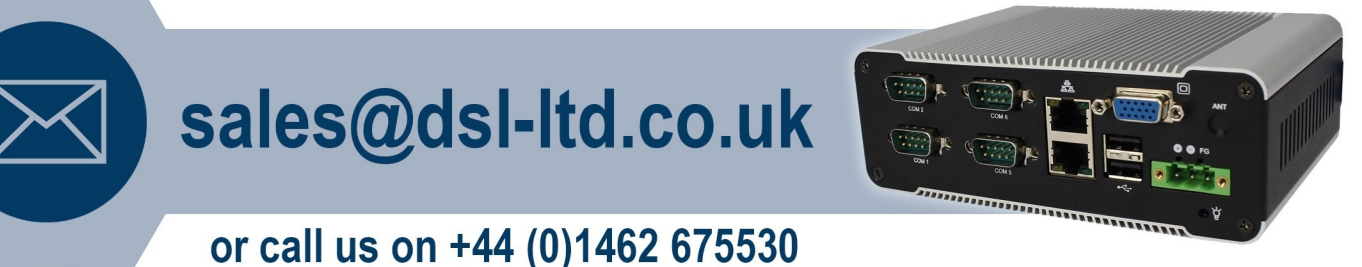

### DSL Ltd. | 4 Aylesford Court, Works Road, Letchworth Garden City, Hertfordshire, SG6 1LP

## ADP-1XX5A Display Monitor User Manual

**Release Date** 

Feb. 2013

Revision

V1.1

This equipment generates, uses and can radiate radio frequency energy and if not installed and used in accordance with the instructions manual, it may cause interference to radio communications. It has been tested and found to comply with the limits for a Class A computing device pursuant to FCC Rules, which are designed to provide reasonable protection against such interference when operated in a commercial environment. Operation of this equipment in a residential area is likely to cause interference in which case the user at his own expense will be required to take whatever measures may be required to correct the interference.

Electric Shock Hazard – Do not operate the machine with its back cover removed. There are dangerous high voltages inside.

# Table of Contents\_\_\_\_\_

| Warning!   | 2 |
|------------|---|
| Disclaimer | 2 |

## Chapter 1

## **Getting Started**

| 1.1 Specifications    | 4  |
|-----------------------|----|
| 1.2 Dimensions        | 5  |
| 1.3 Brief Description | 9  |
| 1.4 Display Mode      | 10 |

### Chapter 2

### <u>OSD</u>

| 2.1 Front Panel Controls   | 11 |
|----------------------------|----|
| 2.2 OSD Controls           | 12 |
| 2.3 Main Menu              | 13 |
| 2.4 AD Board OSD Functions | 15 |

| <u>Chapter</u> | r 3 Ins                                                          | stallation  |
|----------------|------------------------------------------------------------------|-------------|
|                | 3.1 Introduction to Touch Screen Controller Board                | 17          |
|                | 3.2 Windows 2000/XP/2003/Vista Universal Driver Installation for | or PenMount |
|                | 6000 Series                                                      | 17          |

### Figures

| Figure 1.1: Dimensions of ADP-1125A     | 5 |
|-----------------------------------------|---|
| Figure 1.2: Dimensions of ADP-1155A     | 7 |
| Figure 1.2: Dimensions of ADP-1195A     | 8 |
| Figure 1.3: Front View of the ADP-1XX5A | 9 |
| Figure 1.4: Rear View of the ADP-1XX5A  | 9 |

# Chapter 1\_\_\_\_\_

### 1.1 Specifications

| Model No.                      | ADP-1125A                     | ADP-1155A                | ADP-1105A   |
|--------------------------------|-------------------------------|--------------------------|-------------|
| Specs                          |                               |                          |             |
| Display Type                   | 12.1"                         | 15"                      | 19"         |
| Max. Resolution                | 800x600                       | 1024x768                 | 1280x1024   |
| Max. Color                     | 16.                           | 2M                       | 16.7M       |
| Luminance (cd/m <sup>2</sup> ) |                               | 1,000nits                |             |
| Viewing Angle (H/V)            | H:140 / V:110                 | H:140 / V:125            | H:170/V:160 |
| Backlight Lifetime             |                               | 50,000 Hours             |             |
| On Screen Display              |                               | On the rear side         |             |
| Control                        |                               |                          |             |
|                                | Default                       |                          |             |
|                                | ●VGA Input                    |                          |             |
|                                | ●AC 100-240V input            |                          |             |
|                                | Optional                      |                          |             |
| External I/O Port              | ●DVI                          |                          |             |
|                                | ●Video                        |                          |             |
|                                | ●S-Video                      |                          |             |
|                                | Touch I/O                     |                          |             |
| Power Input                    |                               | AC 100-240V              |             |
| Touch Screen Type              |                               | Resistive Touch          |             |
| Construction                   | Metal front p                 | anel + Metal housing, Pa | antone 413C |
| IP Rating                      |                               | Front Panel IP 65        |             |
| Mounting                       |                               | Panel/VESA 75x75         |             |
| Dimensions (WxHxD)             | 340x260x59                    | 410x310x59.7             | 467x379x68  |
| Operating Temperature          |                               | <b>0~50</b> ℃            |             |
| Storage Temperature            | <b>-20~60</b> ℃               |                          |             |
| Storage Humidity               | 10~90% @40°C (non-condensing) |                          |             |
| Certificate                    | CE / FCC Class A              |                          |             |

### **1.2 Dimensions**

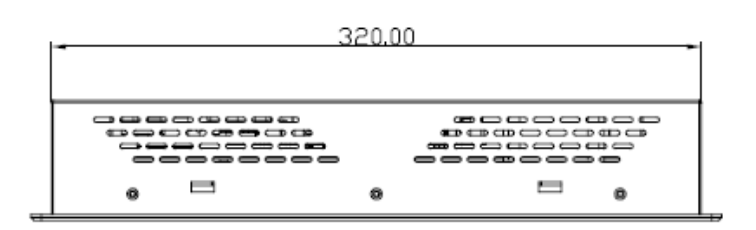

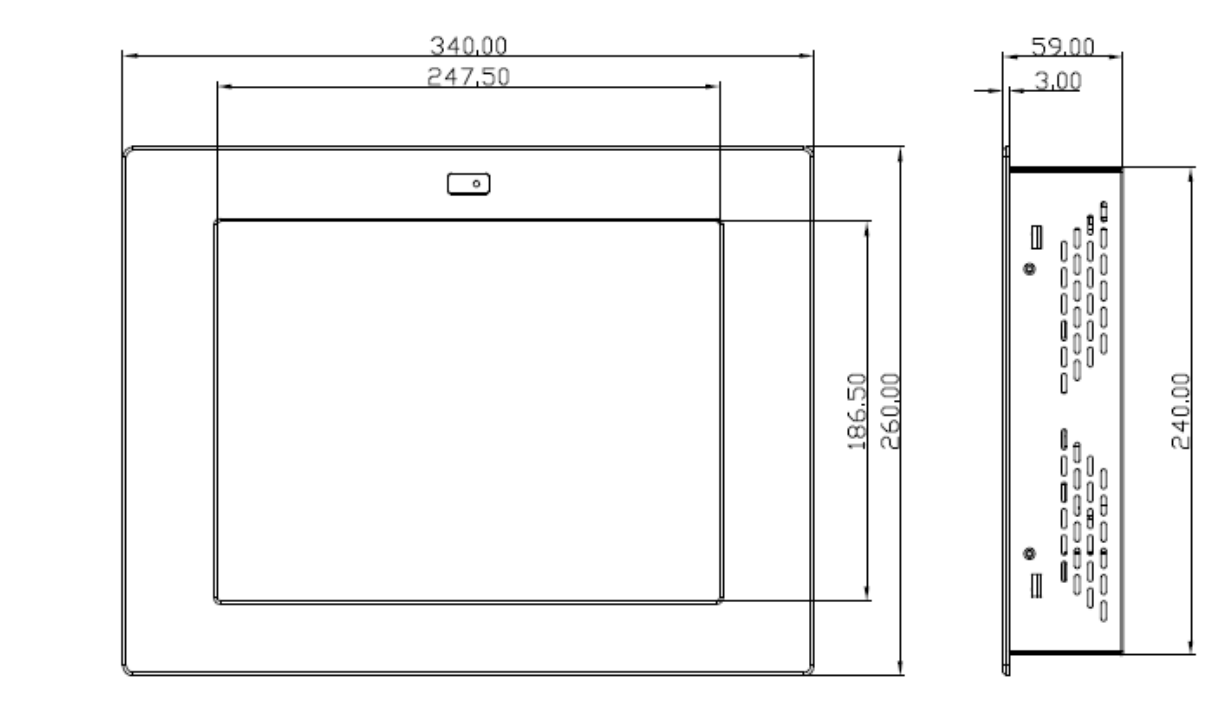

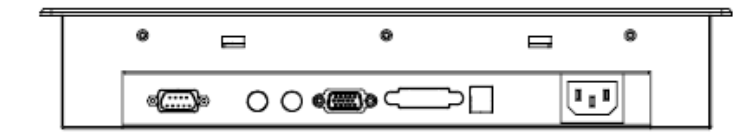

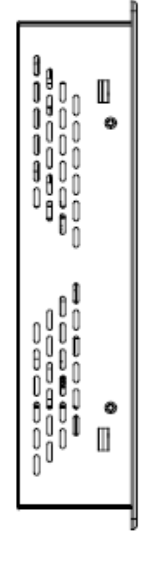

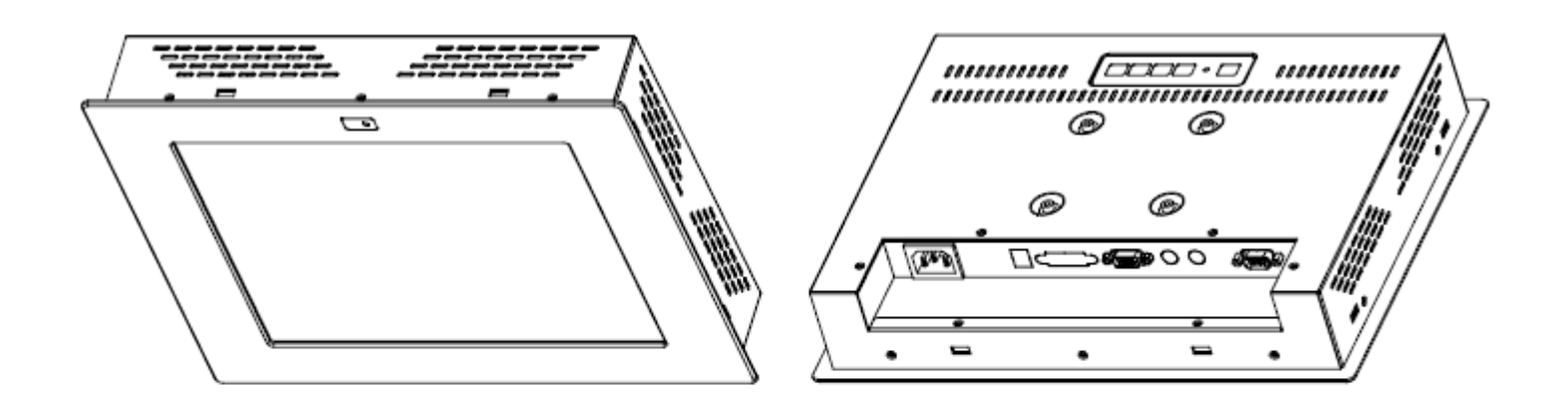

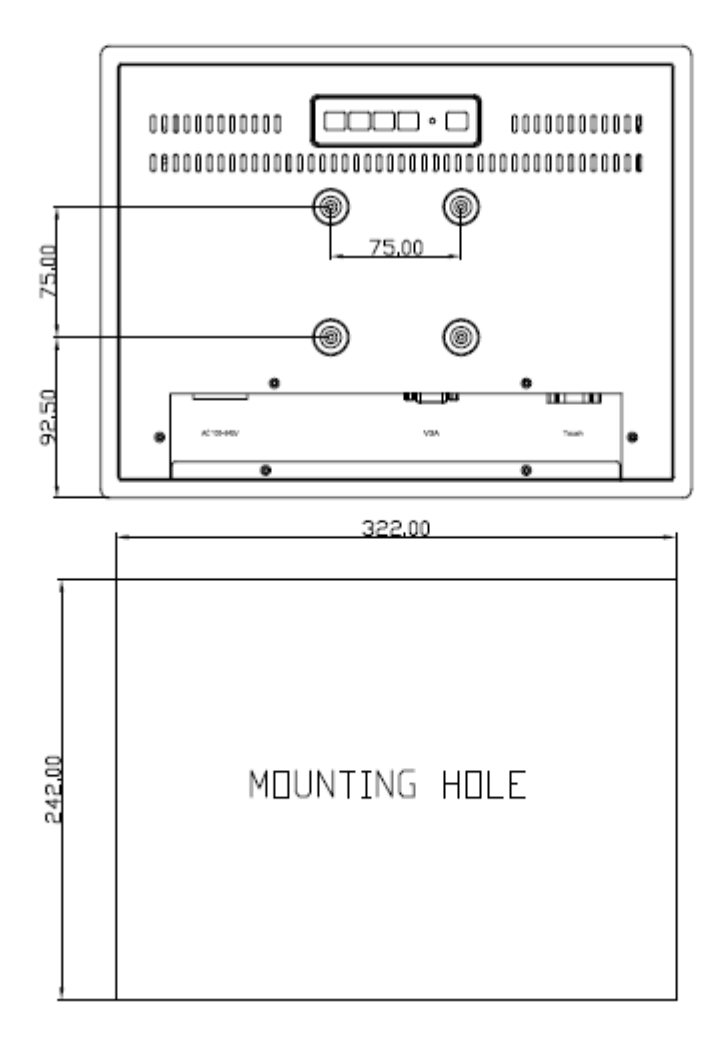

Figure 1.1: Dimensions of ADP-1125A

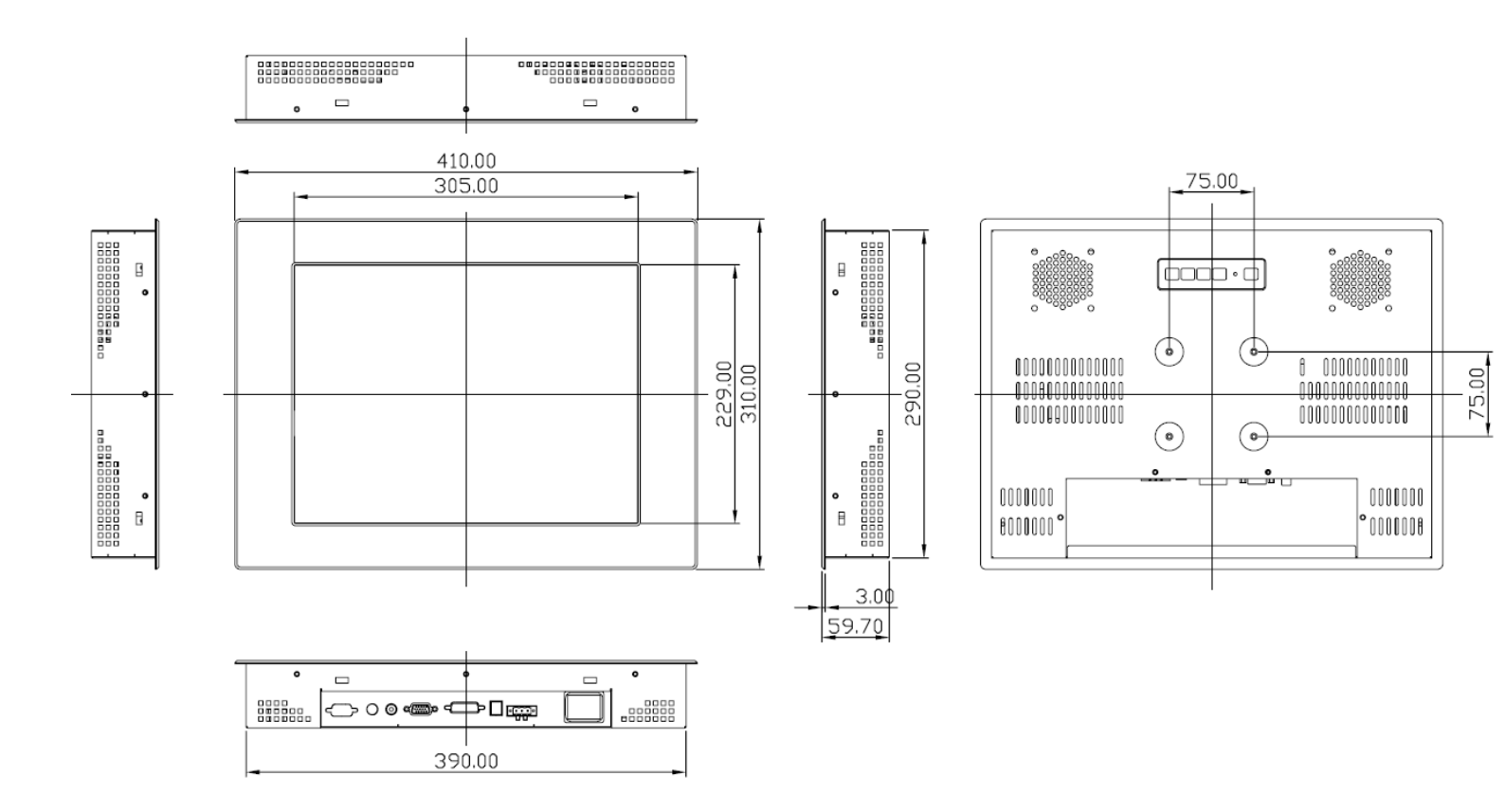

Figure 1.2: Dimensions of ADP-1155A

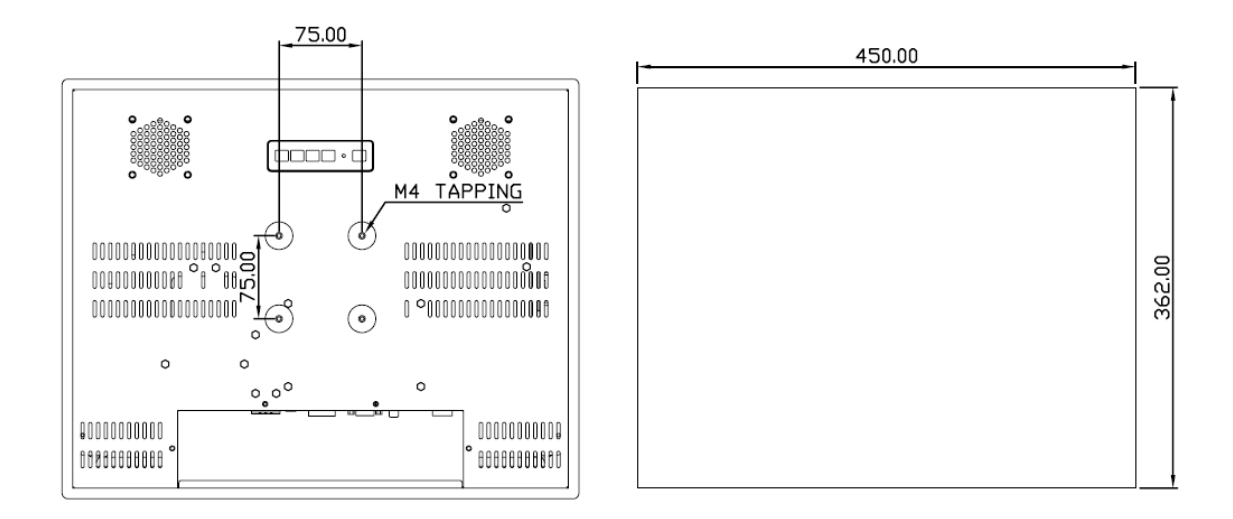

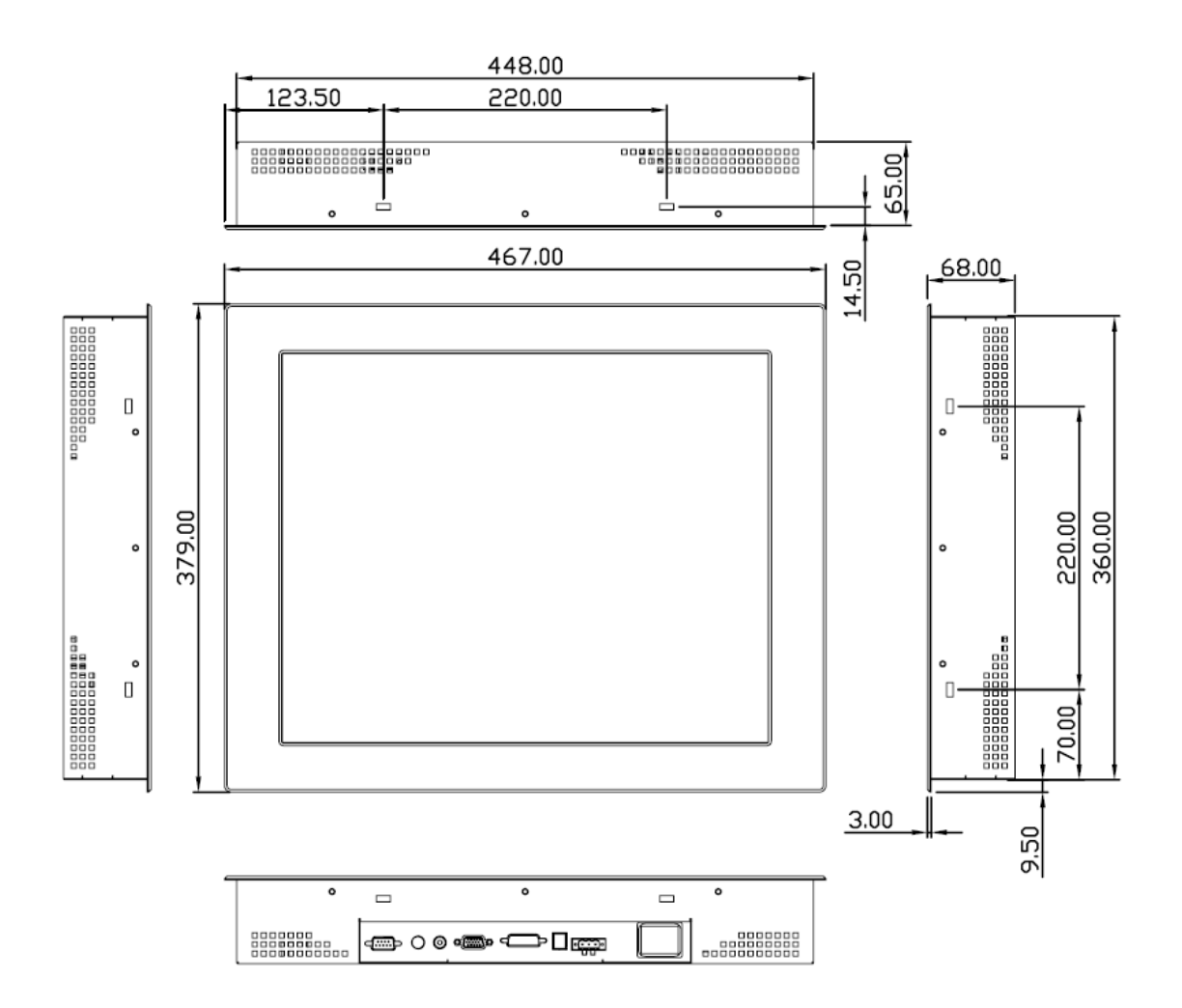

Figure 1.3: Dimensions of ADP-1195A

### **1.3 Brief Description of the ADP-1XX5A**

ADP-1125A/1155A/1195A is a Steel Enclosure LCD Display that comes with a 12.1-inch/15-inch/19-inch (luminance of 1000 cd/m<sup>2</sup>) TFT LCD, and more outstanding features, thus giving you the best in monitoring and control applications.

The front panel of the display is sealed IP65 rating when it is VESA-mounted in a NEMA rated cabinet or enclosure. It is optional to be equipped with a resistive touch screen.

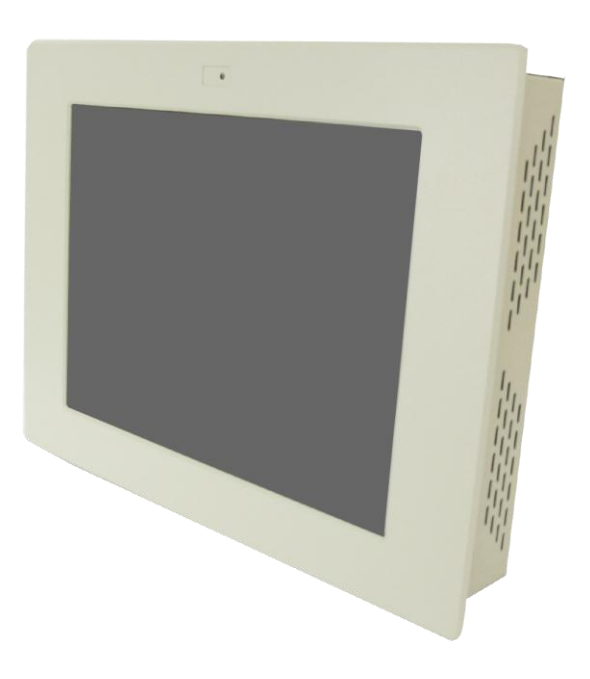

Figure 1.3: Front View of ADP-1XX5A

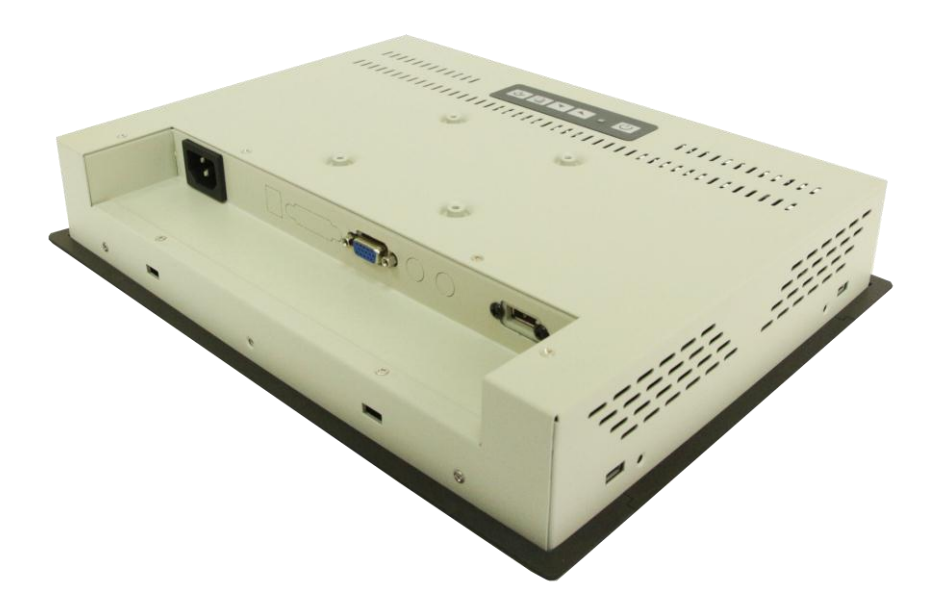

Figure 1.4: Rear View of ADP-1XX5A

### 1.4 Display Mode

| Γ              | Display Mode  | Hori. Sync (KHz) | Vert. Sync. (Hz) |
|----------------|---------------|------------------|------------------|
|                |               | 31               | 60               |
| VGA 640 x 480  |               | 38               | 72               |
|                |               | 38               | 75               |
|                |               | 35               | 56               |
| S              | VGA 800 x 600 | 38               | 60               |
|                |               | 48               | 72               |
|                |               | 47               | 75               |
|                |               | 48               | 60               |
| XGA 1024 x 768 |               | 56               | 70               |
|                |               | 60               | 75               |
|                | 1152 x 864    | 68               | 75               |
| SXGA           | 4000 × 4004   | 64               | 60               |
|                | 1200 X 1024   | 80               | 75               |

### 2.1 Front Panel OSD Functions

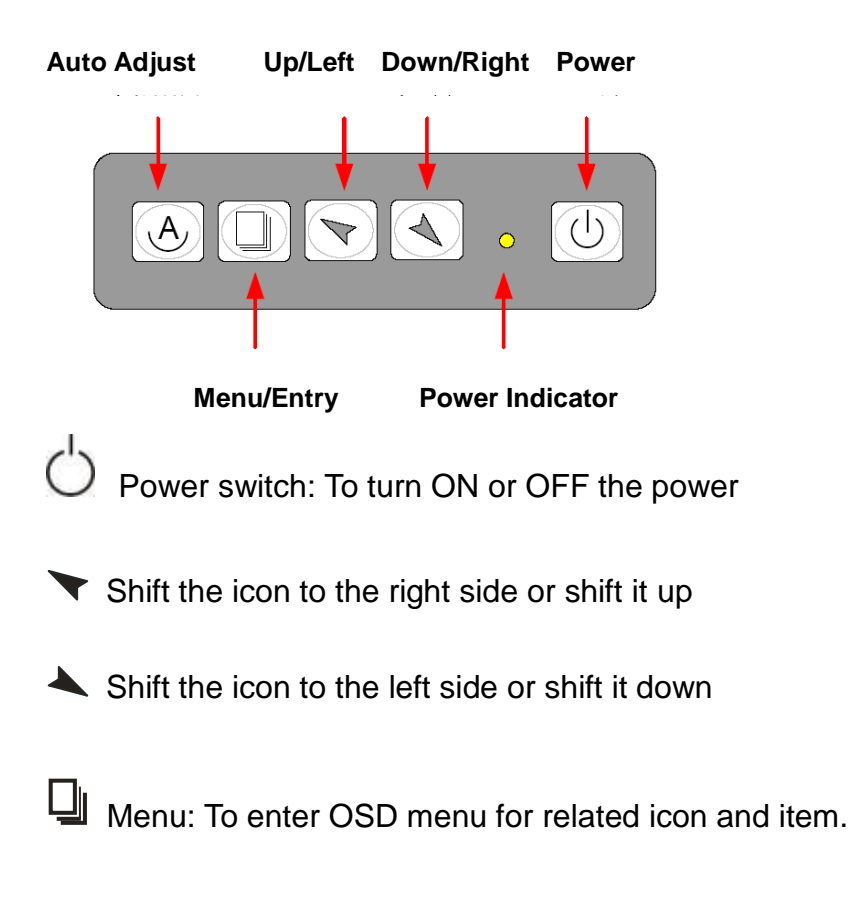

Auto Button: One-touch auto adjustment

#### 1.) Getting into Burn-in Mode

Before setting into a burn-in mode, first disconnect the AC power cord. Then press (don't let them go) the the buttons until the AC power cord is connected and the "RGB" appears on the top left corner of your screen. Now it can be put into the burn-in mode for changing colors.

#### 2.) Getting Out of Burn-in Mode

Before getting out of the burn-in mode, please first disconnect the AC power cord. Then press the button (If not workable, press the button and don't let them go) until the AC power cord is connected. Please don't let your fingers go until the AC power cord is connected again and the wording of "RGB" appears on the top left corner of your screen, and wait for 3 seconds. Under the non-signal entry situation, if **Cable Not Connected** is seen, exit is thus successfully made.

### 2.2 OSD Controls

To make any adjustment, select the following:

- 1. Press 🛄 (Menu) to show the OSD menu or disable the OSD menu.
- 2. Select the icon that you wish to adjust with the ( $\checkmark$ / $\checkmark$  or +/-) key in the menu.
- 3. Press  $\square$  (Menu) and then choose the item with the ( $\checkmark/\checkmark$  or +/-) key.
- 4. Press  $\square$  (Menu) and then adjust the quality with the ( $\checkmark$ / $\checkmark$  or +/-) key.
- 1.) If the "RGB" is still on the top left corner of the screen, press up to enter "Miscellaneous" and choose "Reset", and then **Yes**, and press up. When the screen goes black, disconnect power and repeat the above steps.
- If the "RGB" is not found, disconnect the AC power cord first. Then press the A buttons (don't let them go) until the AC power cord is connected, and wait for 2 to 3 seconds. When "RGB" appears, repeat the above steps.
- 3.) Functions of OSD Keys

### 2.3 Main Menu

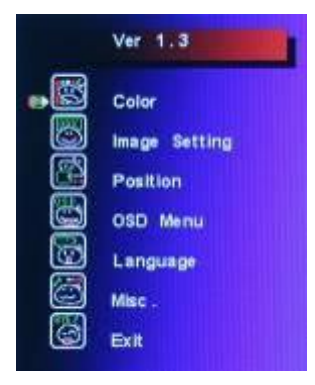

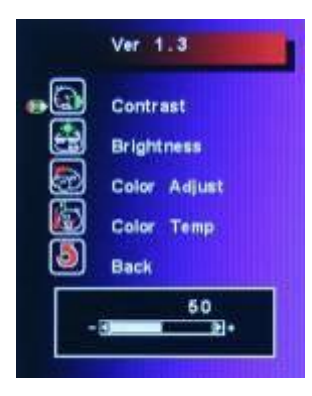

|             | Ver 1.3                                      | ľ |
|-------------|----------------------------------------------|---|
| •<br>•<br>• | Clock<br>Phase<br>Gamma<br>Sharpness<br>Back |   |
|             |                                              |   |

In the Main menu, there are the following items:

- Color
- Image Setting
- Position
- OSD Menu
- Language
- Misc
- Exit

For **Color**, check out the following:

- Contrast
- Brightness
- Color Adjust
- Color Temp
- Back

For Image setting, check out the following:

- Clock
- Phase
- Gamma
- Sharpness
- Back

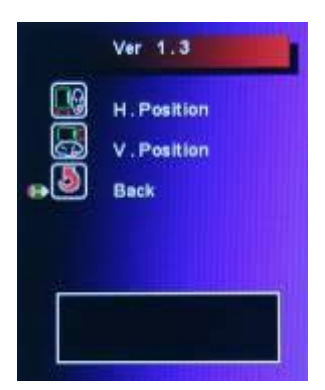

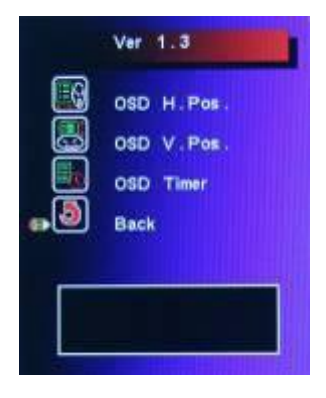

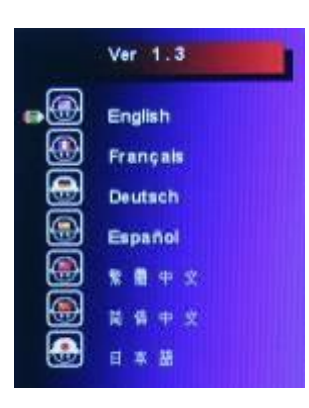

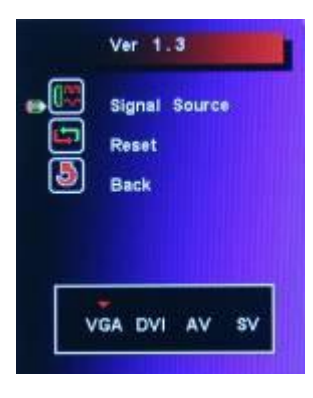

In the **Positio**n, there are the following:

- H. Position
- V. Position
- Back

In the OSD menu, there are:

- OSD H. Pos.
- OSD V. Pos.
- OSD Timer
- Back

In the Language menu, there are:

- English
- Frances
- Germany
- Spanish
- Traditional Chinese
- Simplified Chinese
- Japanese

In the Misc menu, there are:

- Signal Source
- Select VGA: Analogue VGA Input
- Select DVI: Digital DVI-D Input
- Select AV: Composite Video Input
- Select SV: S-Video Video Input
- Reset
- Back

### 2.4 AD Board OSD Functions

#### 2.) Getting into Burn-in Mode

Before setting into a burn-in mode, first disconnect the AC power cord. Then press (don't let them go) the the buttons until the AC power cord is connected and the "RGB" appears on the top left corner of your screen. Now it can be put into the burn-in mode for changing colors.

#### 2.) Getting Out of Burn-in Mode

Before getting out of the burn-in mode, please first disconnect the AC power cord. Then press the button (If not workable, press the button and don't let them go) until the AC power cord is connected. Please don't let your fingers go until the AC power cord is connected again and the wording of "RGB" appears on the top left corner of your screen, and wait for 3 second. Under the non-signal entry situation, if **Cable Not Connected** is seen, exit is thus successfully made.

#### When the Burn-in Mode is Unable to Eradicate...

4.) If the "RGB" is still on the top left corner of the screen, press  $\square$  to enter "Miscellaneous" and

choose "Reset", and then **Yes**, and press **U**. When the screen goes black, disconnect power and repeat the above steps.

- 5.) If the "RGB" is not found, disconnect the AC power cord first. Then press the A buttons (don't let them go) until the AC power cord is connected, and wait for 2 to 3 seconds. When "RGB" appears, repeat the above steps.
- 6.) Functions of OSD Keys

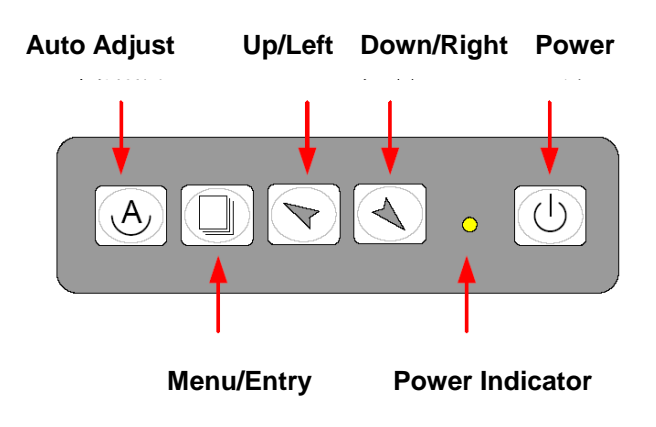

## Chapter 3

This chapter describes how to install drivers and other software that will allow your PenMount 6000 Controller Board to work with different operating systems.

**NOTE:** PenMount USB drivers support up to 15 USB controllers.

### 3.1 Introduction to Touch Screen Controller Board

PenMount 6300 USB control board is a touch screen control board designed for USB interface and specific for 4, 5, 8-wire touch screens. It is designed with USB interface features with multiple devices supporting function. PenMount 6300 control board using PenMount 6000 controller that has been designed for those who may like and all-in-one solution with 10-bit A/D converter built-in to make the total printed circuit board denser, circuit diagram also designed for 12-bit ADC for optional. There are two connectors on this board, one connector is for 4, 5, 8-wire touch screen cable (optional), and another is for 4-pin USB A type cable (optional).

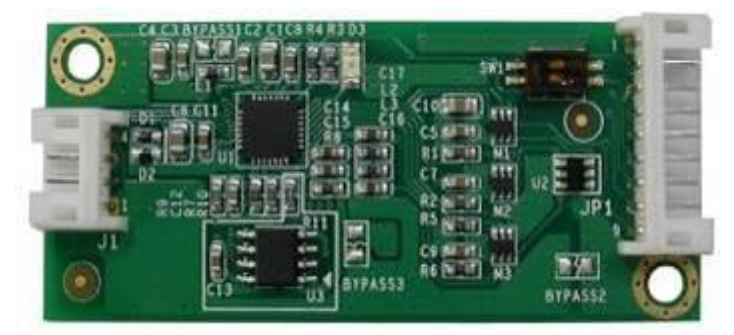

Figure 3.1: Bird's Eye View of Control Board

### 3.2 Windows 2000/XP/2003/Vista Universal Driver Installation

### for PenMount 6000 Series

Before installing the Windows 2000/XP driver software, you must have the Windows 2000/XP system installed and running on your computer. You must also have one of the following PenMount 6000 series controller or control boards installed: PM6500, PM6300.

### 3.2.1 Installing Software

If you have an older version of the PenMount Windows 2000/XP driver installed in your system, please remove it first. Follow the steps below to install the PenMount DMC6000 Windows 2000/XP driver.

**Step 1.** Please make sure your PenMount 6000 device had plugged in advance. If your device uses RS232 interface, please plugged in before the machine is turned on. When the system first detects the controller board, a screen appears that shows "Unknown Device". Do not use this hardware wizard. Press Cancel.

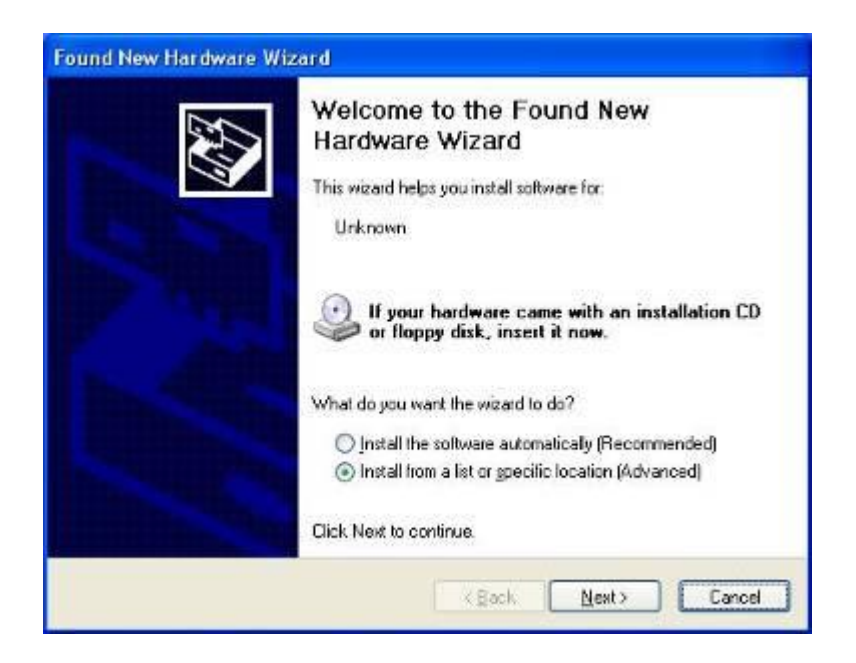

Step 2. Insert the product CD install setup.exe. Click touch panel driver

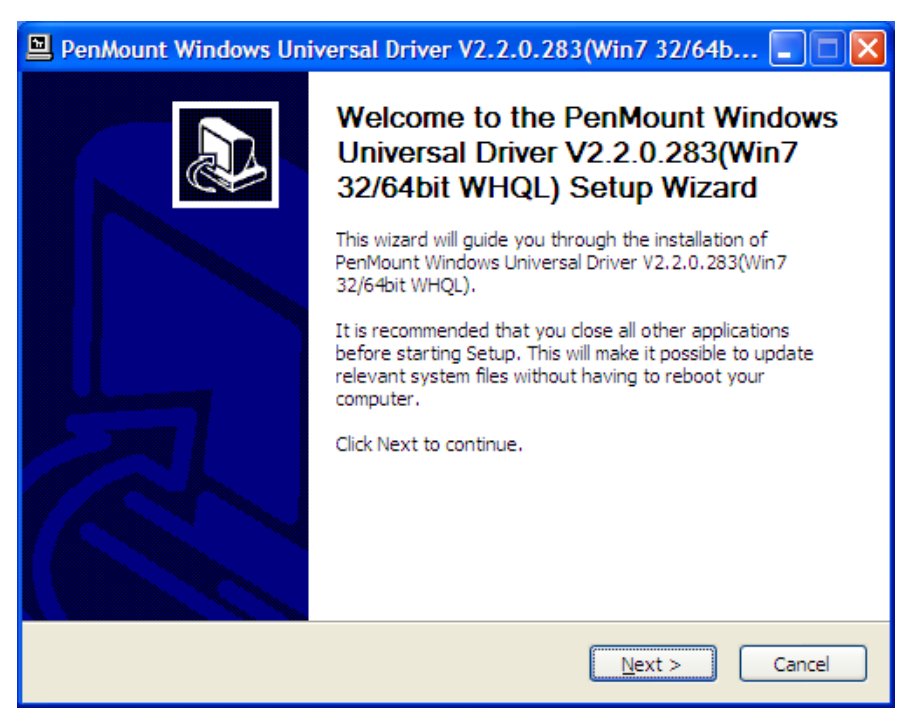

Step 3. A License Agreement appears. Click "I Agree..." and "Next"

| PenMount Windows Universal Driver V2.2.0.283(Win7 32/64b                                                                                                    |    |
|----------------------------------------------------------------------------------------------------|----|
| License Agreement<br>Please review the license terms before installing PenMount Windows Universal Driver<br>V2.2.0.283(Win7 32/64bit WHQL).                                                                                                    | P  |
| Press Page Down to see the rest of the agreement.                                                                                                    |    |
| PLEASE READ THE LICENSE AGREEMENT                                                                                                    | ^  |
| PenMount touch screen driver software is only for using with<br>PenMount touch screen controller or control board.<br>Any person or company using a PenMount driver on any piece of<br>equipment which does not utilize an PenMount touch screen controller<br>will be prosecuted to the full extent of the law. | ~  |
| If you accept the terms of the agreement, click I Agree to continue. You must accept the<br>agreement to install PenMount Windows Universal Driver V2.2.0.283(Win7 32/64bit WHQL)                                                                                                    | ). |
| Nullsoft Install System v2.46                                                                                                    | el |

Step 4. Choose the folder in which to install PenMount Windows Universal Driver. Click Install.

| 🖳 PenMount Windows Universal Driver V2.2.0.283(Win7 32/64b 🗔 🗖                                                                                                    | × |
|----------------------------------------------------------------------------------------------------|---|
| Choose Install Location<br>Choose the folder in which to install PenMount Windows Universal Driver<br>V2.2.0.283(Win7 32/64bit WHQL).                                                                                           | I |
| Setup will install PenMount Windows Universal Driver V2.2.0.283(Win7 32/64bit WHQL) in the following folder. To install in a different folder, click Browse and select another folder. Click Install to start the installation. |   |
| Destination Folder           C:\Program Files\PenMount Windows Universal Driver         Browse                                                                                                    |   |
| Space required: 0.0KB<br>Space available: 26.3GB                                                                                                    |   |
| Nullsoft Install System v2.46                                                                                                    | ] |

| 🖳 PenMount Windows Universal Driver V2.2.0.283(Win7 32/64b 🔳 🗖 🔣                                                        |
|----------------------------------------------------------------------------------------------------|
| Installing<br>Please wait while PenMount Windows Universal Driver V2.2.0.283(Win7 32/64bit<br>WHQL) is being installed. |
| Execute: "C:\Program Files\PenMount Windows Universal Driver\Install.exe" /Install                                      |
|                                                                                                    |
|                                                                                                    |
|                                                                                                    |
| Nullsoft Install System v2,46<br>< <u>B</u> ack <u>N</u> ext > Cancel                                                   |

#### Step 6. Click OK.

| PenMount Windows Universal Driver V2.2.0.283(Win7 32/64b 🔳 🗖 🔀                                                                                                    |
|----------------------------------------------------------------------------------------------------|
| Installing<br>Please wait while PenMount Windows Universal Driver V2.2.0.283(Win7 32/64bit<br>WHQL) is being installed.                                                                                                    |
| Execute: "C:\Program Files\PenMount Windows Universal Driver\Install.exe" /Install                                                                                                    |
| PenMount Installer                                                                                                    |
| No PenMount serial device is detected on the system!<br>If you are using PenMount USB device, please ignore this message.<br>If you are using PenMount serial device, please make sure that the device is connected<br>first!<br>If you are using non PnP serial devices, please modify install.ini settings before running<br>setup.<br>More details can be found in Chapter 3 of the PenMount Installation Guide.<br>OK |
| Nullsoft Install System v2.46                                                                                                    |

Step 7. Click Finish to complete installation.

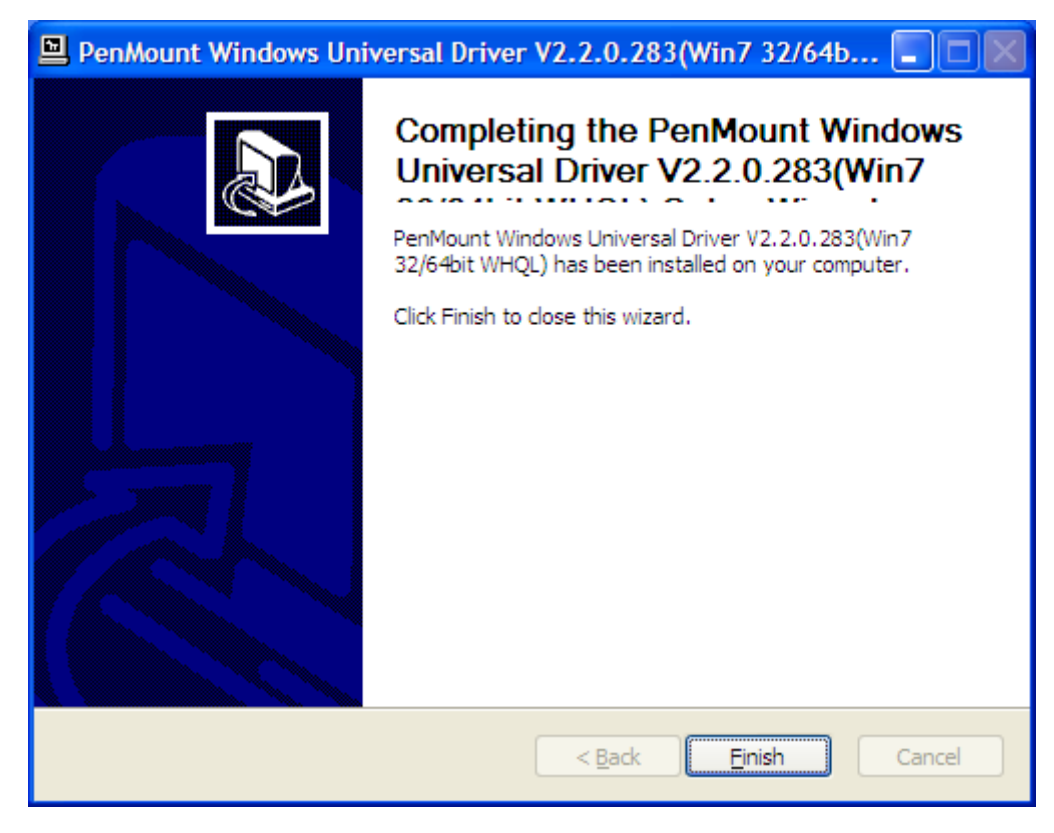

### 3.2.2 Software Functions

Upon rebooting, the computer automatically finds the new 6000 controller board. The touch screen is connected but not calibrated. Follow the procedures below to carry out calibration.

1. After installation, click the PenMount Monitor icon "PM" in the menu bar.

2. When the PenMount Control Panel appears, select a device to "Calibrate."

#### **PenMount Control Panel**

The functions of the PenMount Control Panel are **Device**, **Multiple Monitors**, **Tools** and **About**, which are explained in the following sections.

#### Device

In this window, you can find out that how many devices are detected on your system.

| 🙀 P | enMount Control Panel              |    |
|-----|------------------------------------|----|
| Dev | rice Multiple Monitors Tools About |    |
|     |                                    |    |
|     | Select a device to configure.      |    |
|     | 6                                  |    |
|     | PenMount<br>6000 USB               |    |
|     |                                    |    |
|     |                                    |    |
|     |                                    |    |
|     |                                    |    |
|     | Configure Refresh                  |    |
|     |                                    | OK |

#### Calibrate

This function offers two ways to calibrate your touch screen. 'Standard Calibration' adjusts most touch screens. 'Advanced Calibration' adjusts aging touch screens.

| Standard Calibration | Click this button and arrows appear<br>pointing to red squares. Use your finger or<br>stylus to touch the red squares in<br>sequence. After the fifth red point<br>calibration is complete. To skip, press |
|----------------------|----------------------------------------------------------------------------------------------------|
| Advanced Calibration | Advanced Calibration uses 4, 9, 16 or 25                                                                                                    |
|                      | points to effectively calibrate touch panel                                                                                                    |
|                      | linearity of aged touch screens. Click this                                                                                                    |
|                      | button and touch the red squares in                                                                                                    |
|                      | sequence with a stylus. To skip, press                                                                                                    |
|                      | ESC'.                                                                                                    |

| Command Calibration | Command call calibration function. Use command mode call calibration function, |
|---------------------|--------------------------------------------------------------------------------|
|                     | this can uses Standard, 4, 9, 16 or 25                                         |
|                     | points to calibrate E.g. Please run ms-dos                                     |
|                     | prompt or command prompt c:\Program                                            |
|                     | Files\PenMount Universa Driver\Dmcctrl.exe                                     |
|                     | -calibration 0 (Standard Calibration)                                          |
|                     | Dmcctrl.exe - calibration (\$) 0= Standard                                     |
|                     | Calibration 4=Advanced Calibration 4                                           |
|                     | 9=Advanced Calibration 9 16=Advanced                                           |
|                     | Calibration 16 25=Advanced Calibration 25                                      |
|                     |                                                                                |
|                     |                                                                                |
|                     |                                                                                |
|                     |                                                                                |
|                     |                                                                                |

**Step 1.** Please select a device then click "Configure". You can also double click the device too.

| 🍇 PenMount Control Panel             |    |
|--------------------------------------|----|
| Device Multiple Monitors Tools About |    |
| Select a device to configure.        |    |
| PenMount<br>6000 USB                 |    |
| Configure Refresh                    |    |
|                                      | ОК |

Step 2. Click "Standard Calibration" to start calibration procedure

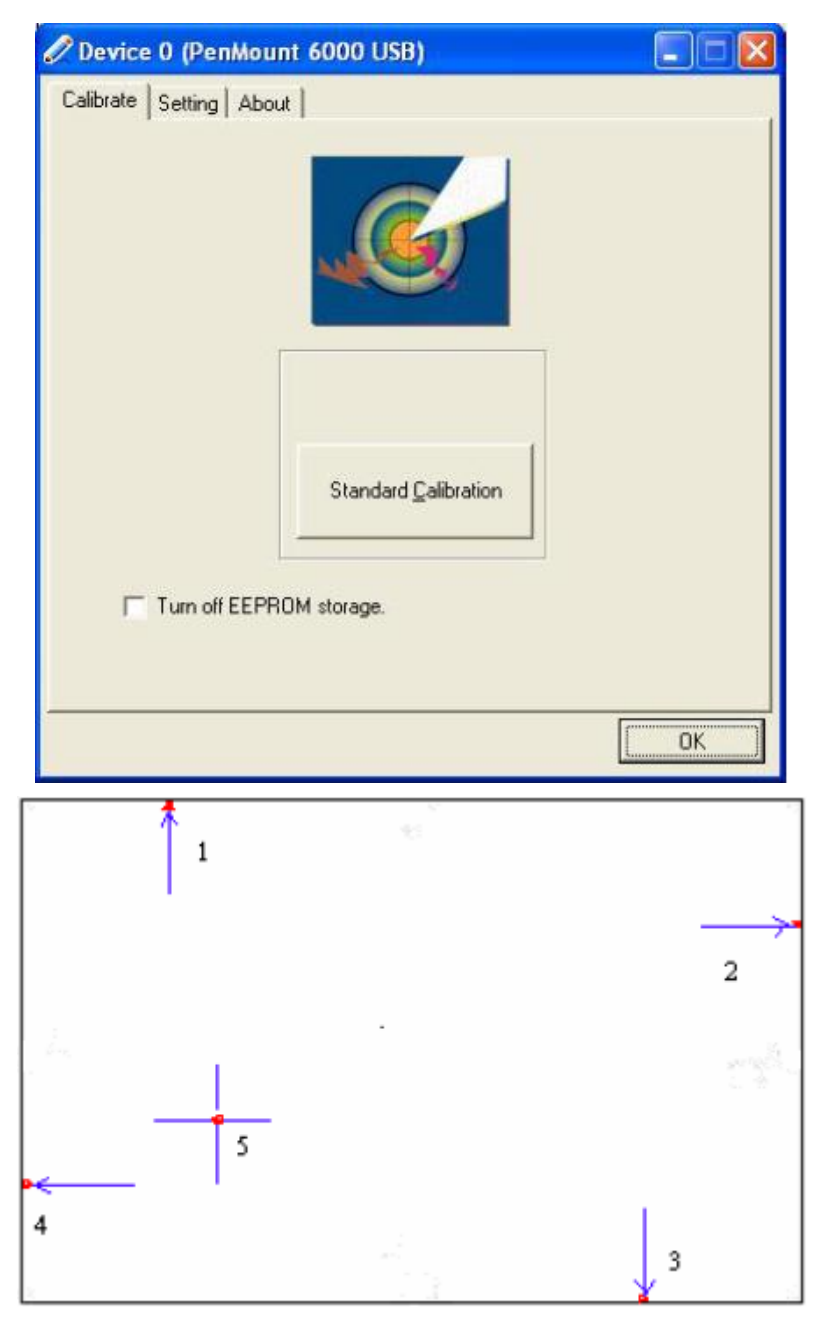

**NOTE:** The older the touch screen, the more Advanced Mode calibration points you need for an accurate calibration. Use a stylus during Advanced Calibration for greater accuracy. Please follow the step as below:

**Step 3.**Come back to "PenMount Control Panel" and select "**Tools**" then Click "**Advanced Calibration**".

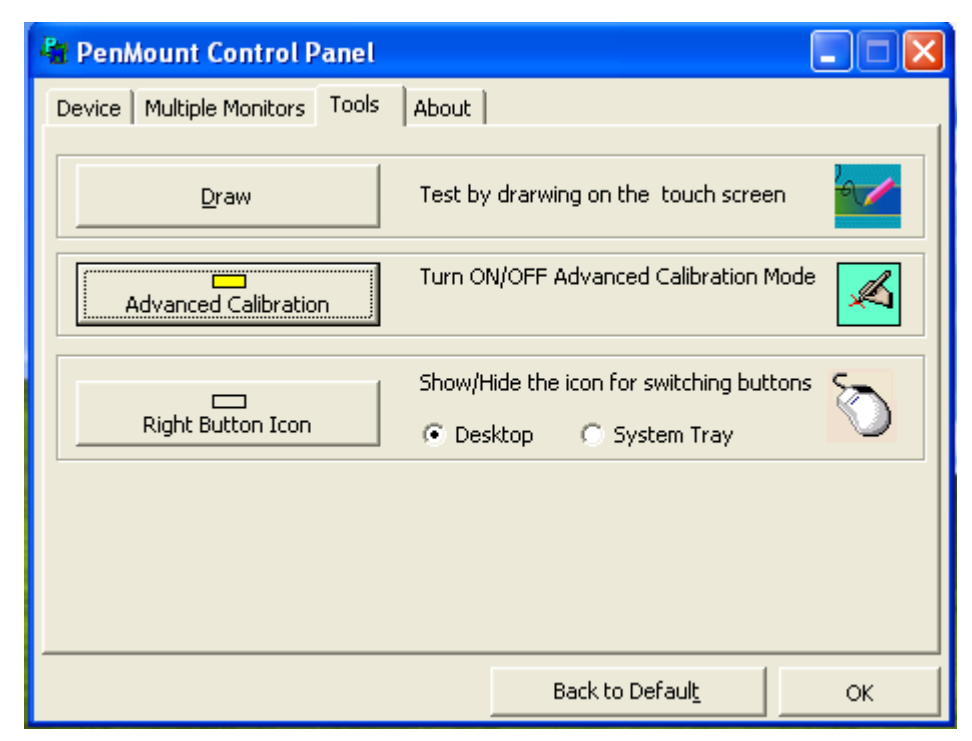

Select "Device" to calibrate, then you can start to do "Advanced Calibration".

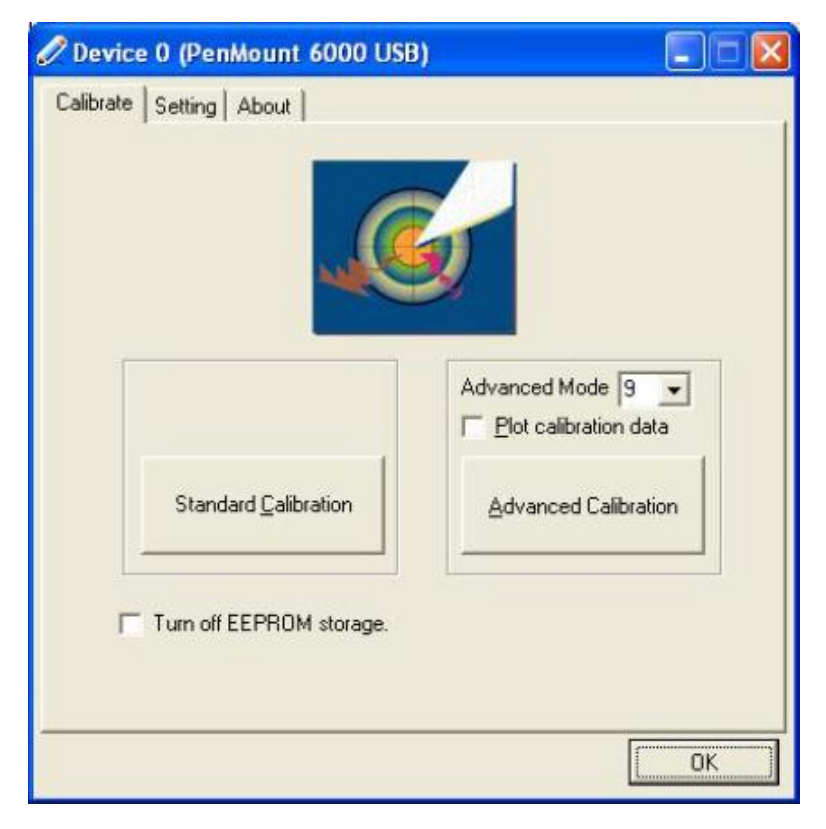

NOTE: Recommend to use a stylus during Advanced Calibration for greater accuracy.

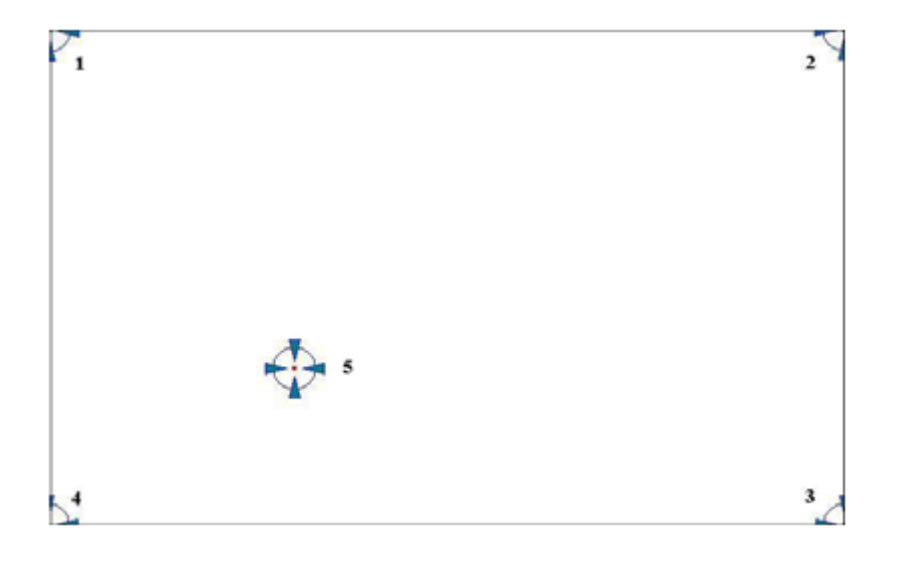

| Plot Calibration Data   | Check this function and a touch panel linearity         |
|-------------------------|---------------------------------------------------------|
|                         | comparison graph appears when you have finished         |
|                         | Advanced Calibration. The blue lines show linearity     |
|                         | before calibration and black lines show linearity after |
|                         | calibration.                                            |
| Turn off EEPROM storage | The function disable for calibration data to write in   |
|                         | Controller. The default setting is Enable               |

### Setting

| Touch Mode            | This mode enables and disables the mouse's ability to drag<br>on-screen icons—useful for configuring POS terminals. |
|-----------------------|----------------------------------------------------------------------------------------------------|
|                       | Mouse Emulation – Select this mode and the mouse functions as normal and allows dragging of icons.                  |
|                       | Click on Touch – Select this mode and the mouse only                                                                |
|                       | provides a click function, and dragging is disabled                                                                 |
| Beep Sound            | Enable Beep Sound – turns beep function on and off                                                                  |
|                       | Beep on Pen Down – beep occurs when pen comes down                                                                  |
|                       | Beep on Pen Up – beep occurs when pen is lifted up                                                                  |
|                       | Beep on both – beep occurs when comes down and lifted up                                                            |
|                       | Beep Frequency – modifies sound frequency                                                                           |
|                       | Beep Duration – modifies sound duration                                                                             |
| Cursor Stabilizer     | Enable the function support to prevent cursor shake.                                                                |
| Use press and hold as | You can set the time out and area for you need                                                                      |
| right click           |                                                                                                    |

| 🧷 Device 0 (PenMount 6000 USI                                                        | 3) 📃 🗖 🔀                                                     |
|--------------------------------------------------------------------------------------|--------------------------------------------------------------|
| Calibrate Setting About                                                              |                                                              |
| · Mouse Emulation                                                                    |                                                              |
| Eeep Sound                                                                           | Kind of Sound Buzzer Beep 💌                                  |
| Beep Mode<br>Beep on per down<br>Beep on pen up<br>Beep on both                      | Beep Frequency 1000 Hz  Beep Duration 100 ms                 |
| Cursor Stabilizer<br>You can use Cursor<br>Stabilizer to remove<br>jitter of cursor. | Use press and hold as right click<br>Delay: 2.0 sec<br>Area: |
|                                                                                      | Back to Default OK                                           |

#### About

This panel displays information about the PenMount controller and driver version.

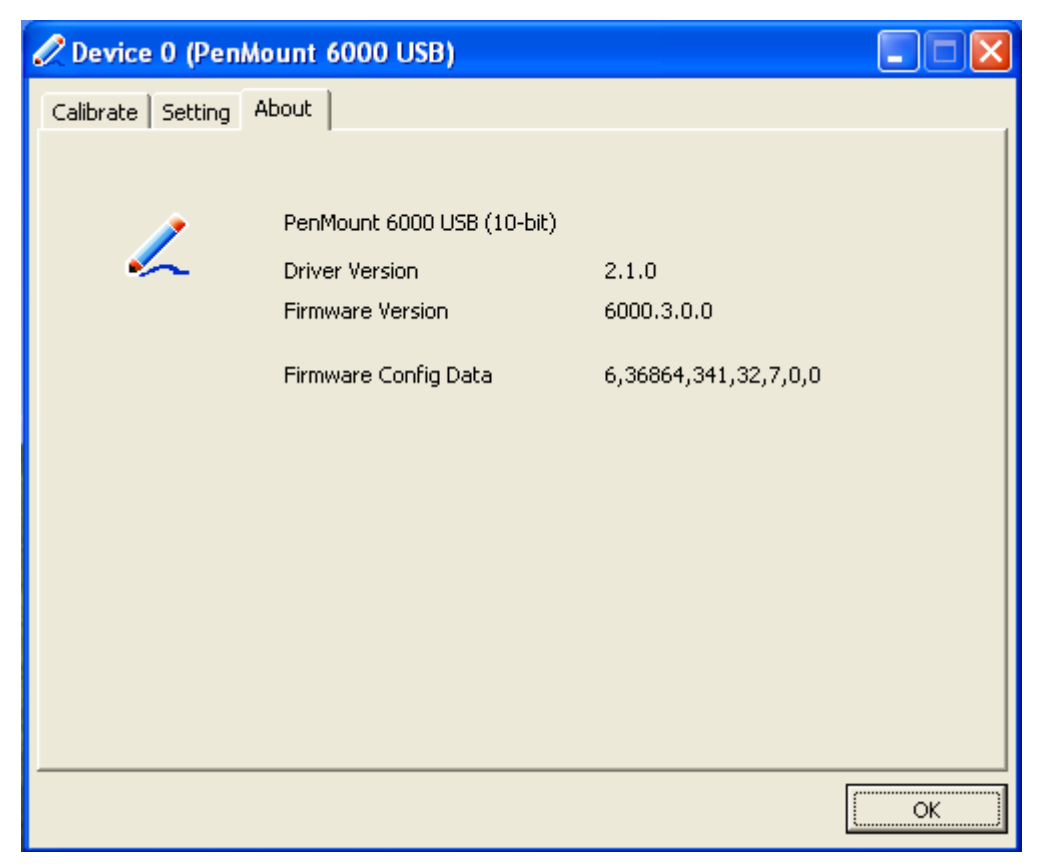

**Multiple Monitors** supports two to six touchscreen displays for one system. PenMount drivers for Windows 2000, XP 32/64bit, and 2003 support **Multiple Monitors**. This function supports from two to six touchscreen displays for one system. Each monitor requires its own PenMount touchscreen control board, either installed inside the display

or in a central unit. The PenMount control boards must be connected to the computer COM ports via the RS-232 interface. Driver installation procedures are the same as for a single monitor. Multiple Monitors supports the following modes: Windows Extend Monitor Function Matrox DualHead Multi-Screen Function nVidia nView unction

**NOTE:** The **Multiple Monitors** function is for the use with multiple displays only. Do not use this function if you have only one touchscreen display. Please note once you turn on this function the **Rotating** function is disabled.

#### Requirements

Before using the Multiple Monitors function you need the following:

- \* A display card that supports multiple monitors such as the Matrox, nVidia, ATI, etc.
- \* (Two or more display cards supported by Windows are also ok.)
- \* Two or more touchscreens
- \* Two or more Serial Ports or USB ports.
- \* Two or more PenMount 6000 control boards such as 6200x, 6202x,6300 or 6500.
- \* The PenMount Windows Universal Driver (for 2000/XP/2003/VISTA/7).

Before using **Multiple Monitors** you must have two or more monitors that are in <u>extension mode</u>. For display cards that support multiple monitors, we suggest you consider Matrox, nVidia, or ATI cards and inquire about operation

and usability issues.

Note: Before you can use multiple monitors you need to map each monitor.

#### **Enable the Multiple Monitors**

Enable the multiple display function as follows:

1. In PenMount **Control Panel**, under **Multiple Monitors** tag, check the "**Multiple Monitor Support**" box. Then click "**Map Touchscreens**" to assign touch controllers to displays.

| 🐐 PenMount Control Panel             |    |
|--------------------------------------|----|
| Device Multiple Monitors Tools About |    |
|                                      | ОК |

2. When the mapping screen message appears, click "OK".

| RenMount Control Panel                           |                |
|--------------------------------------------------|----------------|
| Device Multiple Monitors   Tools   About         |                |
| ✓ Multiple Monitor Support                       |                |
|                                                  |                |
| Mapping                                          |                |
| Please touch the panel as indicated in the follo | owing screens. |
| ОК                                               |                |
| Map Louch Screens                                |                |
|                                                  | ОК             |
|                                                  |                |

3. Touch each screen as it displays "Please touch this monitor. Press '**S**' to skip". Follow this sequence and touch each screen to map the touchscreens.

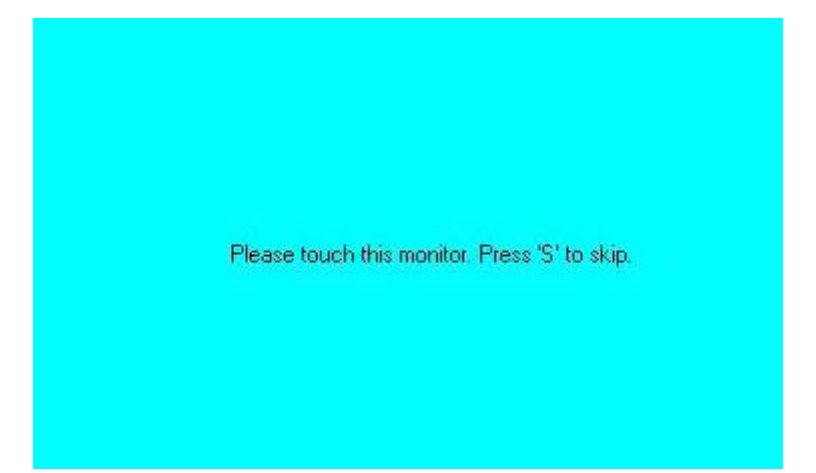

4. After the setting procedure is finished, maybe you need to calibrate for each panel and controller.

#### NOTES:

1. If you use a single VGA output for multiple monitors, please do not use the **Multiple Monitors** function. Just follow the regular procedure for calibration on each of your desktop monitors.

- 2. The Rotating function is disabled if you use the Multiple Monitors function.
- 3. If you change the resolution of display or screen address, you have to redo Map Touchscreens so the

system understands where the displays are.

4. If you have multiple monitors but only one touchscreen, press 'S' to skip mapping step.

#### Tools

| Draw                 | Tests or demonstrates the PenMount touch   |
|----------------------|--------------------------------------------|
|                      | screen operation.                          |
| Advanced Calibration | Enable Advanced Calibration function       |
| Right Button Icon    | Enable right button function. The icon can |
|                      | show on Desktop or System Tray (menu bar). |

| RenMount Control Panel                    |          |
|-------------------------------------------|----------|
| Device Multiple Monitors Tools About      |          |
| Draw Test by drarwing on the touch screen | <b>~</b> |
| Turn ON/OFF Advanced Calibration Mode     | ×        |
| Show/Hide the icon for switching buttons  | 5        |
| Right Button Icon                         |          |
|                                           |          |
| Back to Defaul <u>t</u>                   | ок       |

#### About

You can see how many devices of PenMount controller that are plugged to your system

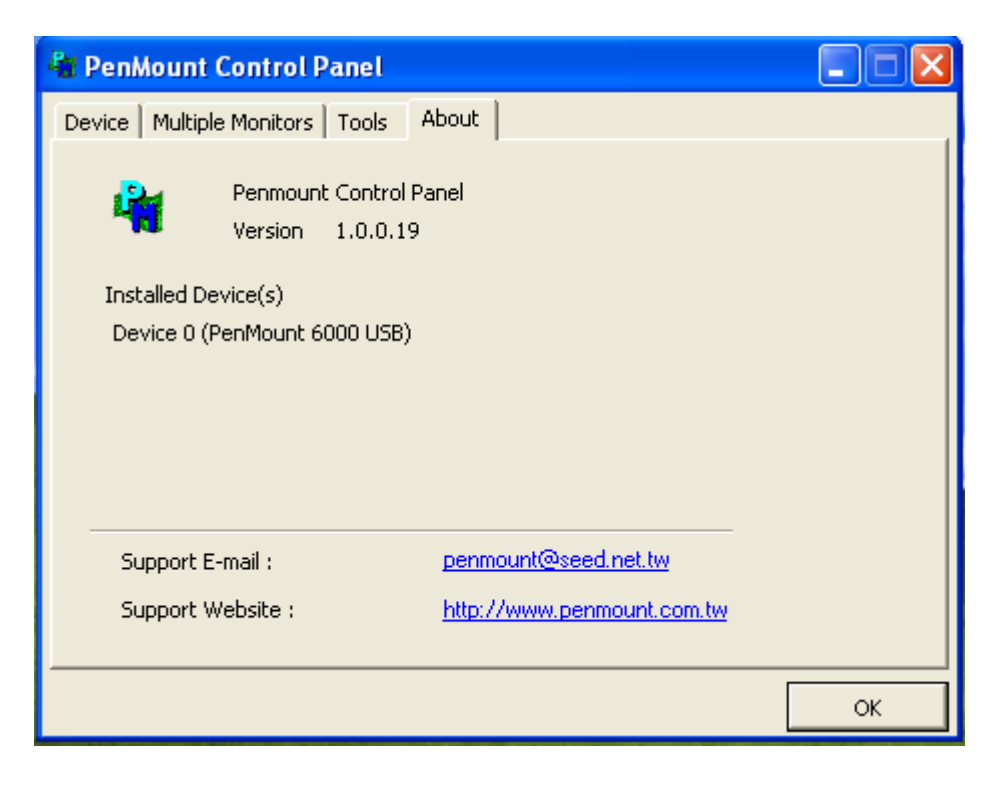

#### PenMount Monitor Menu Icon

The PenMount monitor icon (PM) appears in the menu bar of Windows 2000/XP system when you turn on PenMount Monitor in PenMount Utilities.

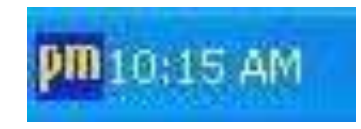

PenMount Monitor has the following function

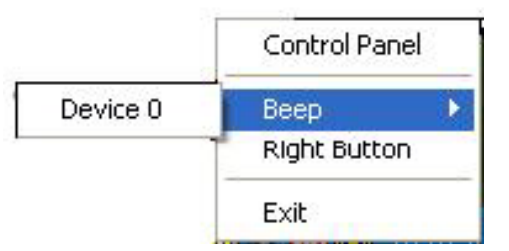

| Control Panel | Open Control Panel Windows                                                                                                    |
|---------------|----------------------------------------------------------------------------------------------------|
| Beep          | Setting Beep function for each device                                                                                                    |
| Right Button  | When you select this function, a mouse<br>icon appears in the right-bottom of the screen.<br>Click this icon to switch between Right and Left Button<br>functions. |
| Exit          | Exits the PenMount Monitor function.                                                                                                    |

#### PenMount Rotating Functions

The PenMount driver for Windows 2000/XP supports several display rotating software packages. ADP-1XX5A User Manual

Windows Me/2000/XP support display rotating software packages such as:

- Portrait's Pivot Screen Rotation Software
- ATI Display Driver Rotate Function
- nVidia Display Driver Rotate Function
- SMI Display Driver Rotate Function
- Intel 845G/GE Display Driver Rotate Function

#### **Configuring the Rotate Function**

- 1. Install the rotation software package.
- 2. Choose the rotate function (0°, 90°, 180°, 270°) in the 3rd party software. The calibration screen appears automatically. Touch this point and rotation is mapped.

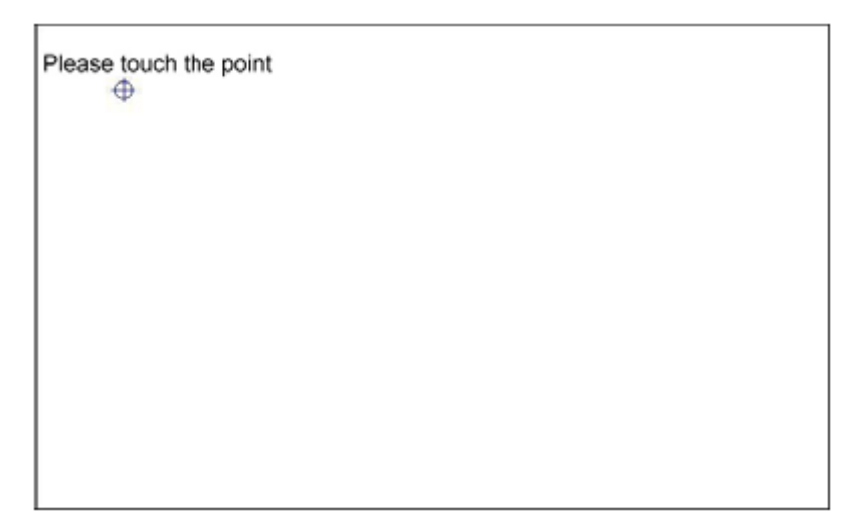

NOTE: The Rotate function is disabled if you use Monitor Mapping